ροοσ

#### (i) Open the platform and click + Add currency.

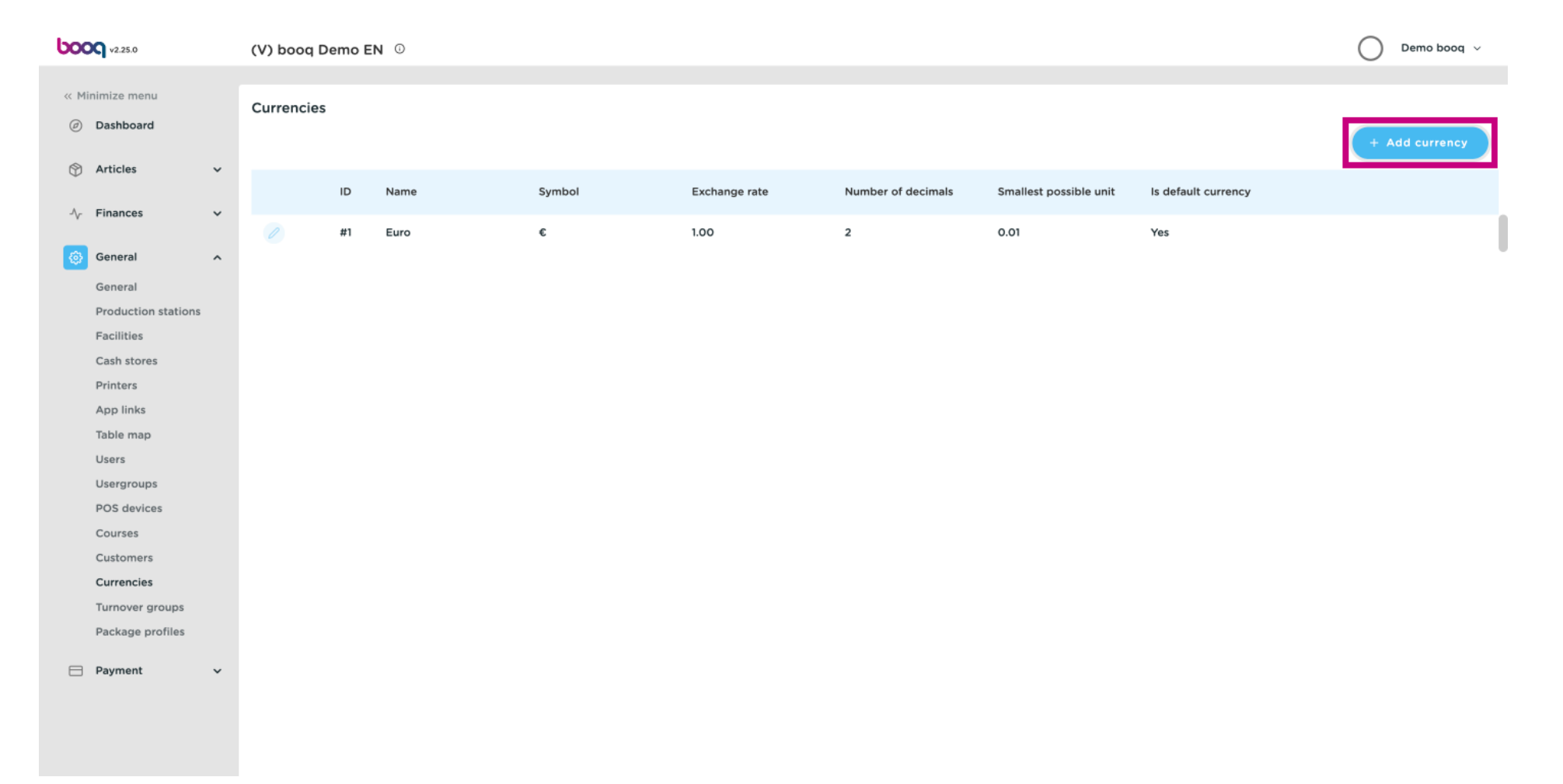

boog

## () Click on the text field next to Name\* and type in the currency.

| Winimize menu     Currencies     Dashboard     Di     Dashboard     Di     Di |      |
|----------------------------------------------------------------------------------------------------|------|
|                                                                                                    |      |
| Articles     Articles                                                                                                    |      |
| ID Name Symbol Exchange rate Currency Symbol*                                                                                                    |      |
| A Finances → Code* Code*                                                                                                    |      |
| General     Exchange rate*                                                                                                    |      |
| General Number Of Decimals*                                                                                                    |      |
| Facilities Smallest Possible Unit*                                                                                                    |      |
| Cash stores                                                                                                    |      |
| App links                                                                                                    |      |
| Table map Your reference                                                                                                    |      |
| Users ID                                                                                                    |      |
| Usergroups POS devices                                                                                                    |      |
| Courses                                                                                                    |      |
| Customers                                                                                                    |      |
| Turnover groups                                                                                                    |      |
| Package profiles                                                                                                    |      |
| Payment v                                                                                                    |      |
|                                                                                                    |      |
|                                                                                                    | Save |

boog

() Click the text field next to Currency Symbol\* and add the symbol.

| <b>0000</b> v2.25.0          | (V) booq Demo EN | I 0  |        |               | Add Currency | Currency                   | CLOSE 🚫 |
|------------------------------|------------------|------|--------|---------------|--------------|----------------------------|---------|
| « Minimize menu              | Currencies       |      |        |               | Ourrency     | ID Name* Euro              |         |
| <ul> <li>Articles</li> </ul> |                  |      |        |               |              | Numbers/Description        |         |
| A. Einances                  | D                | Name | Symbol | Exchange rate |              | Currency Symbol® €         |         |
| -y Finances •                | // #1            | Euro | ε      | 1.00          |              | Code*                      |         |
| 🔅 General ^                  |                  |      |        |               |              | Exchange rate*             |         |
| General                      |                  |      |        |               |              | Number Of Decimals*        |         |
| Production stations          |                  |      |        |               |              | Constitute Described Units |         |
| Cash stores                  |                  |      |        |               |              | Smallest Possible Unit     |         |
| Printers                     |                  |      |        |               |              | Identification             |         |
| App links                    |                  |      |        |               |              | Your reference             |         |
| Table map                    |                  |      |        |               |              |                            |         |
| Users                        |                  |      |        |               |              | ID                         |         |
| Usergroups<br>POS devices    |                  |      |        |               |              |                            |         |
| Courses                      |                  |      |        |               |              |                            |         |
| Customers                    |                  |      |        |               |              |                            |         |
| Currencies                   |                  |      |        |               |              |                            |         |
| Turnover groups              |                  |      |        |               |              |                            |         |
| Package profiles             |                  |      |        |               |              |                            |         |
| 😑 Payment 🗸 🗸                |                  |      |        |               |              |                            |         |
|                              |                  |      |        |               |              |                            |         |
|                              |                  |      |        |               |              |                            |         |
|                              |                  |      |        |               |              |                            | Save    |

6000

### () Click on the text field next to Code\* and add the Code.

| <b>60001</b> v2.25.0                |   | (V) booq D | emo E | EN © |        |               | Add Currency | Currency                | C       | lose 🛞 |
|-------------------------------------|---|------------|-------|------|--------|---------------|--------------|-------------------------|---------|--------|
| « Minimize menu                     |   | Currencies |       |      |        |               | © Currency   | ID Nan                  | e' Euro |        |
| Articles                            | J |            |       |      |        |               |              | Numbers/Description     |         |        |
|                                     |   |            | ID    | Name | Symbol | Exchange rate |              | Currency Symbol*        | ¢       |        |
| -√ Finances                         | ř |            | #1    | Euro | £      | 1.00          |              | Code*                   | EUR     |        |
| ණි General                          | ^ |            |       |      |        |               |              | Exchange rate*          |         |        |
| General<br>Production stations      |   |            |       |      |        |               |              | Number Of Decimals*     |         |        |
| Facilities                          |   |            |       |      |        |               |              | Smallest Possible Unit® |         |        |
| Cash stores                         |   |            |       |      |        |               |              | Identification          |         |        |
| App links                           |   |            |       |      |        |               |              | Your reference          |         |        |
| Table map                           |   |            |       |      |        |               |              |                         |         |        |
| Usergroups                          |   |            |       |      |        |               |              |                         |         |        |
| POS devices                         |   |            |       |      |        |               |              |                         |         |        |
| Courses                             |   |            |       |      |        |               |              |                         |         |        |
| Currencies                          |   |            |       |      |        |               |              |                         |         |        |
| Turnover groups<br>Package profiles |   |            |       |      |        |               |              |                         |         |        |
| Payment                             | Ţ |            |       |      |        |               |              |                         |         |        |
|                                     |   |            |       |      |        |               |              |                         |         |        |
|                                     |   |            |       |      |        |               |              |                         |         | Cours  |
|                                     |   |            |       |      |        |               |              |                         |         | Save   |

boog

() Click on the text field next to Exchange rate\* and add the Exchange rate.

| <b>60001</b> v2.25.0           | (V) booq Dem | o EN O |        |               | Add Currency | Currency                            |         | close 🛞 |
|--------------------------------|--------------|--------|--------|---------------|--------------|-------------------------------------|---------|---------|
| « Minimize menu                | Currencies   |        |        |               | © Currency   | ID Nam                              | e* Euro |         |
| Dashboard                      |              |        |        |               |              | Numbers/Description                 |         |         |
| Articles 🗸                     | ID           | Name   | Symbol | Exchange rate |              | Currency Symbol*                    | €       |         |
| -√ Finances ✓                  | /////////#1  | I Euro | ¢      | 1.00          |              | Code*                               | EUR     |         |
| 6 General ^                    |              |        |        |               |              | Exchange rate*                      | 1       |         |
| General<br>Production stations |              |        |        |               |              | Number Of Decimals <sup>®</sup>     |         |         |
| Facilities                     |              |        |        |               |              | Smallest Possible Unit <sup>®</sup> |         |         |
| Cash stores                    |              |        |        |               |              | Identification                      |         |         |
| App links                      |              |        |        |               |              | Your reference                      |         |         |
| Table map<br>Users             |              |        |        |               |              | ID                                  |         |         |
| Usergroups                     |              |        |        |               |              |                                     |         |         |
| POS devices                    |              |        |        |               |              |                                     |         |         |
| Customers                      |              |        |        |               |              |                                     |         |         |
| Currencies                     |              |        |        |               |              |                                     |         |         |
| Package profiles               |              |        |        |               |              |                                     |         |         |
| 🚍 Payment 🗸 🗸                  |              |        |        |               |              |                                     |         |         |
|                                |              |        |        |               |              |                                     |         |         |
|                                |              |        |        |               |              |                                     |         | Save    |
|                                |              |        |        |               |              |                                     |         |         |

6000

() Click on the text field next to Number of Decimals\* and add this.

| <b>6000</b> v2.25.0            | (V) booq Demo EN 0 |        |               | Add Currency | Currency                | CLOS | EX |
|--------------------------------|--------------------|--------|---------------|--------------|-------------------------|------|----|
| « Minimize menu                | Currencies         |        |               | Ourrency     | ID Name                 | Euro |    |
| Articles                       |                    |        |               |              | Numbers/Description     |      |    |
| *                              | ID Name            | Symbol | Exchange rate |              | Currency Symbol*        | ¢    |    |
| -∿r Finances 🗸 🗸               | / #1 Euro          | €      | 1.00          |              | Code*                   | EUR  |    |
|                                |                    |        |               |              | Exchange rate*          | 1    |    |
| General<br>Production stations |                    |        |               |              | Number Of Decimals*     | 2    |    |
| Facilities                     |                    |        |               |              | Smallest Possible Unit* |      |    |
| Cash stores                    |                    |        |               |              | Identification          |      |    |
| App links                      |                    |        |               |              | Your reference          |      |    |
| Table map                      |                    |        |               |              |                         |      |    |
| Usergroups                     |                    |        |               |              | 10                      |      |    |
| POS devices                    |                    |        |               |              |                         |      |    |
| Courses<br>Customers           |                    |        |               |              |                         |      |    |
| Currencies                     |                    |        |               |              |                         |      |    |
| Turnover groups                |                    |        |               |              |                         |      |    |
|                                |                    |        |               |              |                         |      |    |
|                                |                    |        |               |              |                         |      |    |
|                                |                    |        |               |              |                         |      |    |
|                                |                    |        |               |              |                         | Sa   | ve |

boog

### () Click on the text field next to Smallest possible Unit\* and add the smallest possible unit.

| <b>0000</b> v2.25.0         | (V) booq D | Demo E | N O  |        |               | Add Currency | Currency                |         | close 🛞 |
|-----------------------------|------------|--------|------|--------|---------------|--------------|-------------------------|---------|---------|
| « Minimize menu Ø Dashboard | Currencies | 5      |      |        |               | Ourrency     | ID Name                 | e* Euro |         |
|                             |            |        |      |        |               |              | Numbers/Description     |         |         |
| 🕥 Articles 🗸 🗸              |            | ID     | Name | Symbol | Exchange rate |              | Currency Symbol*        | ¢       |         |
| √y Finances 🗸               |            |        |      |        | -             |              | Code*                   | FUR     |         |
|                             |            | #1     | Euro | €      | 1.00          |              |                         |         |         |
| 증 General ^                 |            |        |      |        |               |              | Exchange rate*          | 1       |         |
| General                     |            |        |      |        |               |              | Number Of Decimals*     | 2       |         |
| Facilities                  |            |        |      |        |               |              | Smallest Possible Unit® | 0.01    |         |
| Cash stores                 |            |        |      |        |               |              |                         |         |         |
| Printers                    |            |        |      |        |               |              | Identification          |         |         |
| App links                   |            |        |      |        |               |              | Your reference          |         |         |
| Table map                   |            |        |      |        |               |              |                         |         |         |
| Users                       |            |        |      |        |               |              | ID                      |         |         |
| Usergroups                  |            |        |      |        |               |              |                         |         |         |
| POS devices                 |            |        |      |        |               |              |                         |         |         |
| Courses                     |            |        |      |        |               |              |                         |         |         |
| Customers                   |            |        |      |        |               |              |                         |         |         |
| Currencies                  |            |        |      |        |               |              |                         |         |         |
| Turnover groups             |            |        |      |        |               |              |                         |         |         |
| Package profiles            |            |        |      |        |               |              |                         |         |         |
| Payment                     |            |        |      |        |               |              |                         |         |         |
|                             |            |        |      |        |               |              |                         |         |         |
|                             |            |        |      |        |               |              |                         |         |         |
|                             |            |        |      |        |               |              |                         |         | Sawa    |
|                             |            |        |      |        |               |              |                         |         | Save    |

i Click on Save.

ροοσ

| <b>0000</b> v2.25.0           | (V) booq Der | mo EN 🛈 |        |               | Add Currency | Currency               | close 🛞 |
|-------------------------------|--------------|---------|--------|---------------|--------------|------------------------|---------|
| « Minimize menu               | Currencies   |         |        |               | © Currency   | ID Name                | * Euro  |
| <ul> <li>Dashboard</li> </ul> |              |         |        |               |              | Numbers/Description    |         |
| 🕅 Articles 🗸 🗸                |              | ID Name | Symbol | Exchange rate |              | Currency Symbol*       | ¢       |
| $\sim$ Finances $\sim$        |              | #1 Euro |        | 100           |              | Code*                  | EUR     |
| ۞ General ^                   |              | #1 Euro | e      | 1.00          |              | Exchange rate*         | 1       |
| General                       |              |         |        |               |              | Number Of Decimals*    | 2       |
| Production stations           |              |         |        |               |              | Conclust Descible Unit |         |
| Cash stores                   |              |         |        |               |              | Smallest Possible Unit | 0.01    |
| Printers                      |              |         |        |               |              | Identification         |         |
| App links<br>Table map        |              |         |        |               |              | Your reference         |         |
| Users                         |              |         |        |               |              | ID                     |         |
| Usergroups<br>POS devices     |              |         |        |               |              |                        |         |
| Courses                       |              |         |        |               |              |                        |         |
| Customers                     |              |         |        |               |              |                        |         |
| Turnover groups               |              |         |        |               |              |                        |         |
| Package profiles              |              |         |        |               |              |                        |         |
| Payment 🗸 Υ                   |              |         |        |               |              |                        |         |
|                               |              |         |        |               |              |                        |         |
|                               |              |         |        |               |              |                        | Save    |

#### () That's it. You're done.

boog

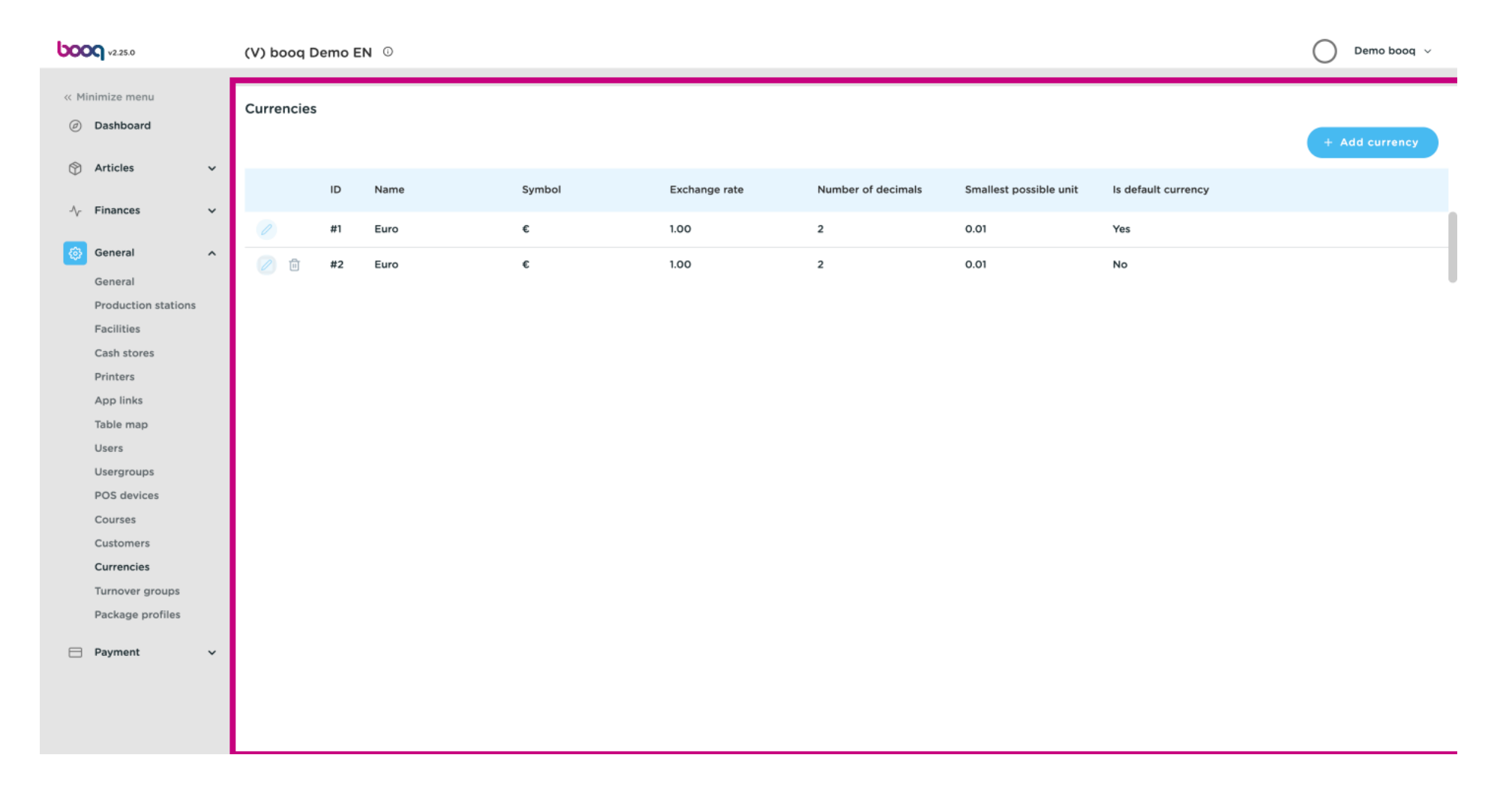

# boog | boog - Currencies

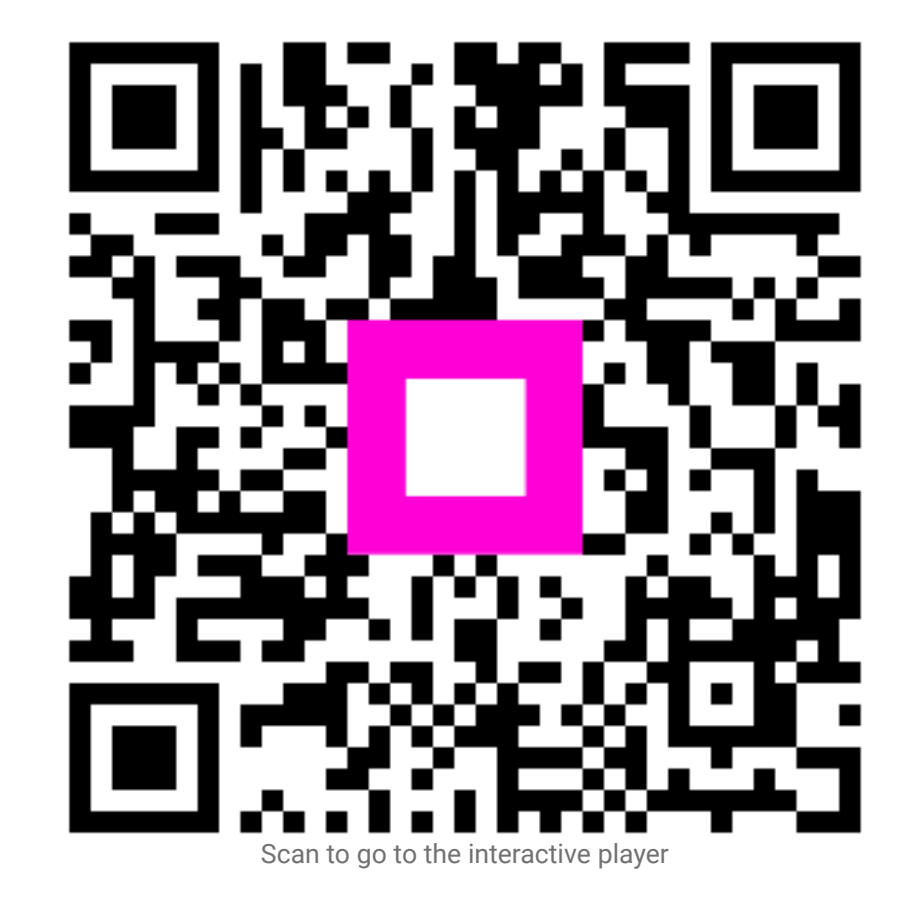